#### Enter your User Name and Password

File Action Activity Help

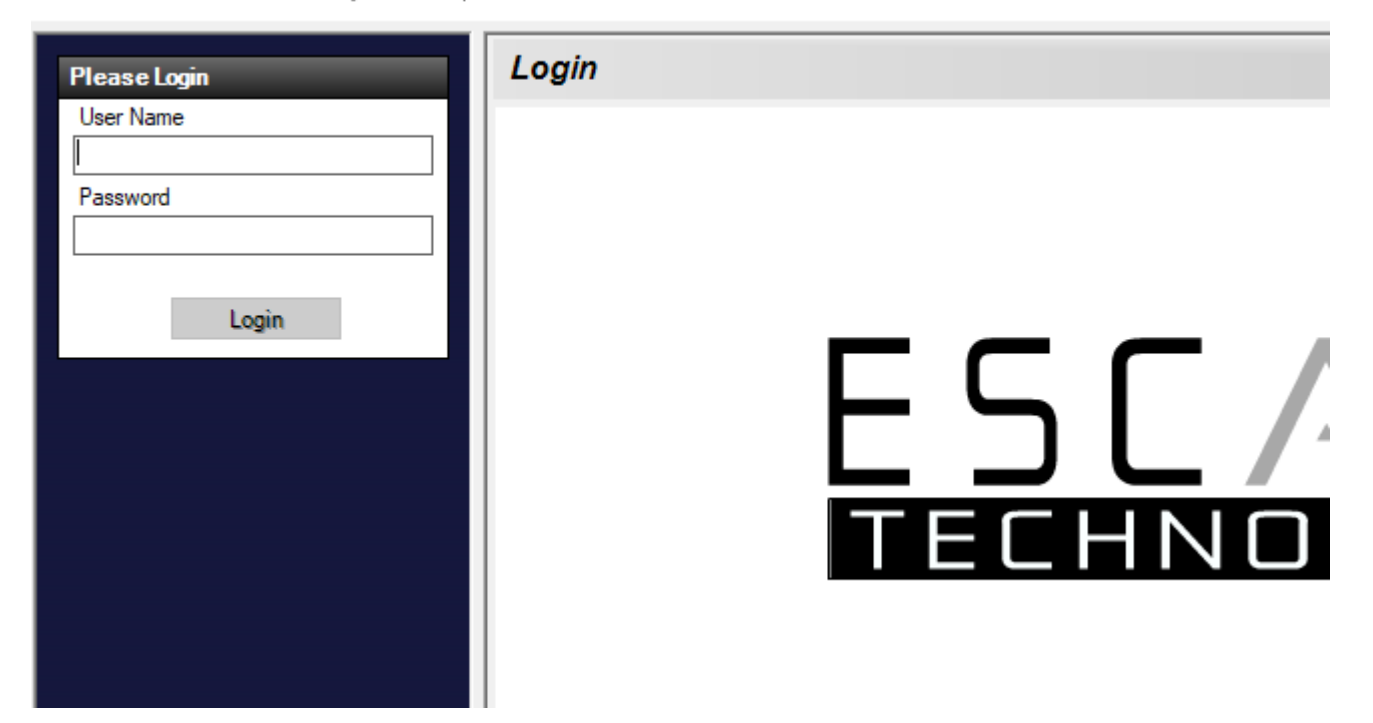

### Select "Work Orders" select the work order option

File Action Activity Help

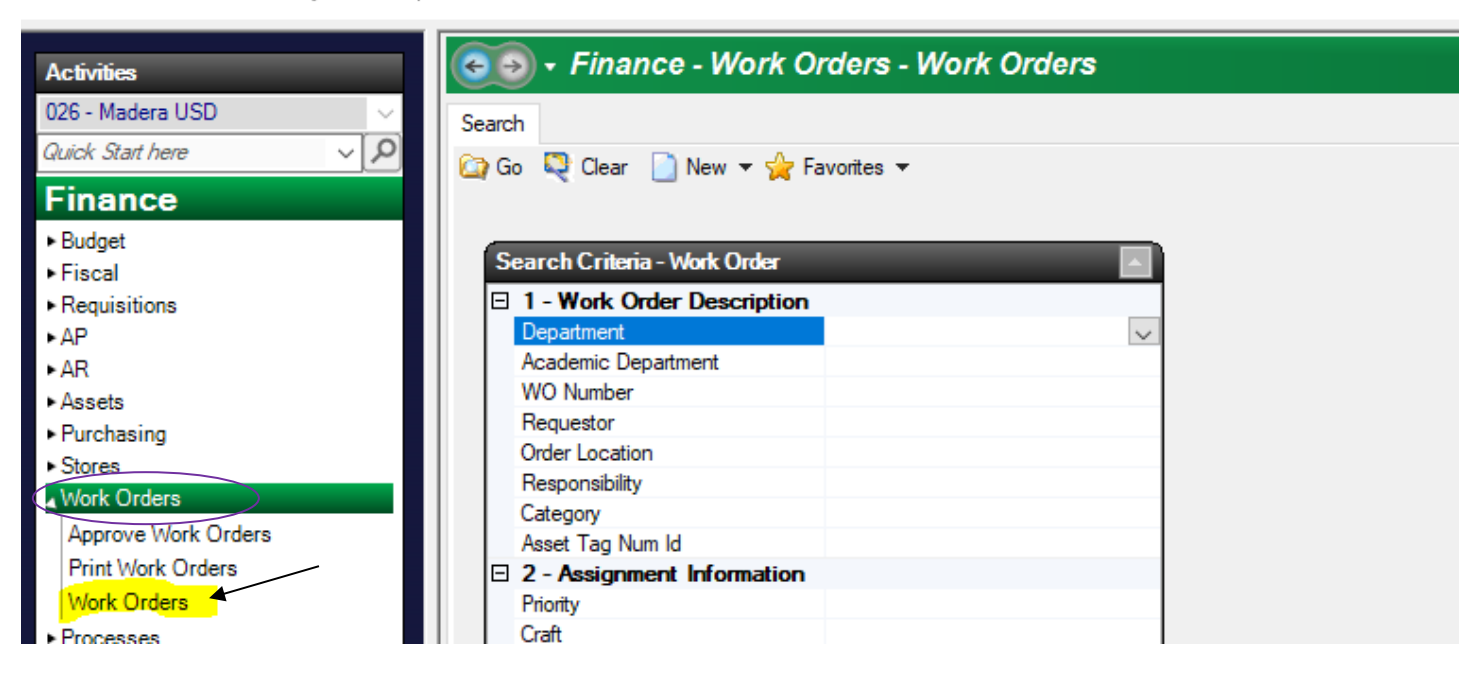

To create a work order, Select "New"

Under the New icon select 2019-20 fiscal year

| Activities                 | 😋 🄄 🗸 Finance - Work Orders - Work Orders |
|----------------------------|-------------------------------------------|
| 026 - Madera USD 🛛 🗸       | Search                                    |
| Quick Start here V P       | 🔯 Go 📮 Clear 🦳 New 🔻 🖕 Favorites 👻        |
| Finance                    |                                           |
| ► Budget                   | Convert Criteria West Order               |
| ▶ Fiscal                   |                                           |
| ► Requisitions             | 1 - Work Order Description                |
| ►AP                        | Department 🗸                              |
| ►AR                        | Academic Department                       |
| ► Assets                   | WO Number                                 |
| ▶ Purchasing               | Requestor                                 |
| <ul> <li>Stores</li> </ul> | Order Location                            |
| Visit Orders               | Responsibility                            |
| Work Orders                | Category                                  |
| Approve Work Orders        | Asset Tag Num Id                          |
| Print Work Orders          | 2 - Assignment Information                |
| Work Orders                | Priority                                  |
| Processos                  | Craft                                     |

Complete the following information:

# \*Work Requested

#### \*Room

| Work Order Items Approvals Attachments Notes | History:2             |                |
|----------------------------------------------|-----------------------|----------------|
| Request/Assignment Information               |                       | Status/Manage  |
| I - Request Information                      |                       | 3 - Completic  |
| Dept Id a                                    | M&O {MAINT&OPER}      | On Hold        |
| Academic Department                          |                       | Status Commer  |
| Work Requested                               | Paint RM 205          | Action Taken   |
| Requested By                                 | Grisel Galicia        | Date Complete  |
| Date Requested                               | 12/10/2019            | PM Days        |
| Location                                     | 5680 {Raincreek Bldg} | Next PM Date   |
| Room                                         | Rain Creek            | 🗆 4 - Managerr |
| Priority                                     |                       | Date Approved  |
| Vandalism                                    | No                    | Date Printed   |
| Asset Tag Number                             |                       | Fiscal Year    |
| 2 - Assignment Information                   |                       | Completion Day |
| Craft                                        |                       | Amount Expens  |
| Assigned To                                  |                       | Labor Cost     |
| Start Date                                   |                       | Material Cost  |
| Expected Completion                          |                       | Total Cost     |
| Special Instructions                         |                       | Labor Hours    |
| Responsibility                               |                       | Overtime Labor |
| Category                                     |                       | Doubletime Lat |
|                                              |                       | ∃ 5 - Add/Upd  |

# To submit your work order click on TASK and select Submit

| List Form<br>Delete Prev Ant Sch   | ose 🗬 Cancel 🖉 Tasks 🔻                                                                    |                                       |
|------------------------------------|-------------------------------------------------------------------------------------------|---------------------------------------|
|                                    | Work Order # WO20-00001 - Site 04                                                         | 5 {45 MAINT & OPERATIO                |
| Order Items:1 Approvals Attachment | ts Notes History:5                                                                        |                                       |
| uest/Assignment Information        |                                                                                           | Status/Management Informat            |
| - Request Information              | a M80 {MAINT&OPER}                                                                        | 3 - Completion Informatio     On Hold |
| ademic Department                  |                                                                                           | Status Comment                        |
| ork Requested                      | Install windows on personnel commission office doors. See Isabel Perez for any questions. | Action Taken                          |
| equested By                        | Isabel Perez                                                                              | Date Completed                        |
| ate Requested                      | 12/10/2019                                                                                | PM Days                               |
| cation                             | 045 {45 MAINT & OPERATIONS}                                                               | Next PM Date                          |
| Dom                                | PC Offices                                                                                | 4 - Management Informat               |
| iority                             |                                                                                           | Date Approved                         |
| andalism                           | No                                                                                        | Date Printed                          |
| set Tag Number                     |                                                                                           | Fiscal Year                           |
| - Assignment Information           |                                                                                           | Completion Days                       |
| aft                                |                                                                                           | Amount Expensed                       |
| signed To                          |                                                                                           | Labor Cost                            |
| art Date                           |                                                                                           | Material Cost                         |
| pected Completion                  |                                                                                           | Total Cost                            |
| ecial Instructions                 |                                                                                           | Labor Hours                           |
| esponsibility                      |                                                                                           | Overtime Labor Hours                  |
| itegory                            |                                                                                           | Doubletime Labor Hours                |
|                                    |                                                                                           | 5 - Add/Update Informati              |